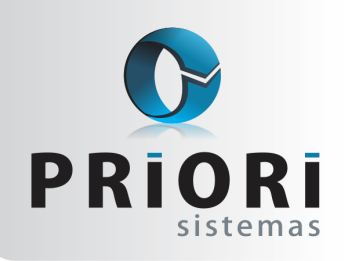

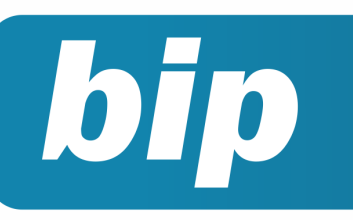

Edição 82

Junho de 2017

# **Neste** bip

| Adiantamento Salarial                                  | 1 |
|--------------------------------------------------------|---|
| Antecipação salarial proporcional ao tempo de serviço. | 1 |
| Duplicatas                                             | 2 |
| Listagem de Alterações de Dados                        | 3 |

## Você Sabia?

- Que o Rumo trouxe mais agilidade no processo de importação de notas fiscais?
- √ Que o Rumo possui lembretes de vencimento de imposto?

# **Adiantamento Salarial**

O pagamento de vales ou adiantamentos serão registrados neste recibo. Este adiantamento será deduzido automaticamente pelo sistema no recibo normal do mês. Ainda, é possível incluir quantos adiantamentos forem necessários, informando no campo **sequência** a ordem de gerações.

Estando configurado no contrato uma forma de adiantamento, ou ainda lançado eventos na planilha de eventos, o sistema saberá gerar os recibos de adiantamento automaticamente, não sendo necessário incluí-los individualmente.

#### Adiantamento com percentual ou valor fixo mensal

Para funcionários que recebem um percentual do salário ou um valor fixo invariável mensalmente, poderá configurar no cadastro dos Contratos. Para isso, acesse o contrato e na guia **1-Dados Admissionais** existe um campo **Forma Adiant.**, podendo optar em percentual sobre salário base ou um valor fixo. Em ambos os casos o percentual ou valor será informado no campo <u>Valor</u>.

#### Adiantamento com valor variável mensalmente

Caso a empresa opte em fornecer vales mensais de acordo com a solicitação dos funcionários, deverão ser lançados na **Planilha de Eventos**. Basta incluir e informar o mês da competência, o contrato, a **folha** como adiantamento salarial, o evento 11 de adiantamento de salário ou outro qualquer que seja usado para pagamento do adiantamento, e por fim o valor a ser adiantado e gerado em folha.

#### Por: Jéssica Pappen

## Antecipação salarial proporcional ao tempo de serviço

A versão nova do sistema Rumo contempla uma novidade na maneira de realizar antecipação salarial, permitindo aplicar percentuais conforme o tempo de serviço de cada empregado.

#### Perdeu algum bip ?

acesse o portal de documentação do Rumo e faça o download rumodoc.priori.com.br

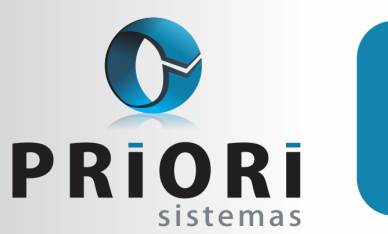

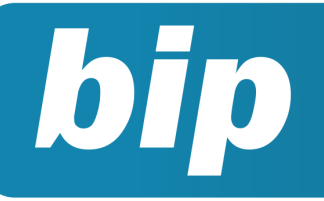

Edição 82

Junho de 2017

Acesse a tela de Contratos e clique no botão Opções e "**Reajuste de antecipação salarial**", a tela seguinte é formada por uma tabela que mostrará o resultado do reajuste, para configurar clique no botão "**Reajuste**". Inicialmente é possível informar filtros para seleção de contratos a serem reajustados: iniciando por estabelecimentos e contratos, por padrão o sistema sempre sugere o estabelecimento logado e sem informação de contratos.

No campo **"Tipo Reajuste**" foi adicionado a opção **"Proporcional**":

| 🙆 Reajuste de S          | Salário                                                    | Tela ×      |  |  |  |  |
|--------------------------|------------------------------------------------------------|-------------|--|--|--|--|
| 1-Estabelecimento        | os 2-Contratos                                             | 1           |  |  |  |  |
| Selecione                | Estabele Razao social                                      |             |  |  |  |  |
|                          |                                                            |             |  |  |  |  |
| Salário de               | 0,00 a 0,00 Diferente de 0,00                              |             |  |  |  |  |
| Cargo                    | 0                                                          |             |  |  |  |  |
| Sindicato                | 0                                                          |             |  |  |  |  |
| Departamento             | 0                                                          |             |  |  |  |  |
| Seção                    | 0                                                          |             |  |  |  |  |
| Tipo Salário             | Todos 🔻 Empregados 🗹 Sócios 🗌 Autônomos 🗌                  |             |  |  |  |  |
| Experiência              | Todos *                                                    |             |  |  |  |  |
|                          |                                                            |             |  |  |  |  |
| Tipo Reajuste            | Percentual  Proporcional                                   | roporcional |  |  |  |  |
| Valor                    | 4,0000 Arredondamento 0,00                                 |             |  |  |  |  |
| Motivo Reajuste Salarial |                                                            |             |  |  |  |  |
| Evento                   | to Antecipação de Reajuste 148 (Antecipação Salarial em %) |             |  |  |  |  |
| Confirmar Cancelar       |                                                            |             |  |  |  |  |

|   | Reajuste Integral até  | 31/05/2016 🔢               |                                      |       |        |       | I ela |
|---|------------------------|----------------------------|--------------------------------------|-------|--------|-------|-------|
|   | Percentual             | 4,0000 (int                | 4,0000 (informe apenas porcentagens) |       |        | 2     |       |
|   | Representação          | Percentual     Coeficiênte |                                      |       |        | - T   |       |
|   |                        | Simples                    |                                      |       | Com    | posto |       |
| 7 | Competência            |                            | ٨.                                   | Valor | $\sim$ |       | ^     |
| _ | Admitidos até 31/05/2  | 016                        |                                      |       | 4,0000 |       |       |
|   | De 01/06/2016 até 30   | /06/2016                   |                                      |       | 3,6667 |       |       |
|   | De 01/07/2016 até 31   | /07/2016                   |                                      |       | 3,3333 |       |       |
|   | De 01/08/2016 até 31   | /08/2016                   |                                      |       | 3,0000 |       |       |
|   | De 01/09/2016 até 30   | /09/2016                   |                                      |       | 2,6667 |       |       |
|   | De 01/10/2016 até 31   | /10/2016                   |                                      |       | 2,3333 |       |       |
|   | De 01/11/2016 até 30   | /11/2016                   |                                      |       | 2,0000 |       |       |
|   | De 01/12/2016 até 31   | /12/2016                   |                                      |       | 1,6667 |       |       |
|   | De 01/01/2017 até 31   | /01/2017                   |                                      |       | 1,3333 |       |       |
|   | De 01/02/2017 até 28   | /02/2017                   |                                      |       | 1,0000 |       |       |
|   | De 01/03/2017 até 31   | /03/2017                   |                                      |       | 0,6667 |       |       |
|   | De 01/04/2017 até 30   | /04/2017                   |                                      |       | 0,3333 |       |       |
|   | A partir de 01/05/2017 | 7                          |                                      |       | 0,0000 |       |       |
|   |                        |                            | _                                    |       |        |       | ~     |

**Na tela 1:** o tipo de reajuste pode ser em percentual ou proporcional, esse último se marcado será habilitado na tela o botão "Proporcional" permitindo informar qual será o percentual de antecipação e com uma tabela com faixas de meses sugeridos automaticamente de acordo com a data informada na tela.

No campo evento obrigatoriamente deve ser inserido aquele que servirá para antecipar o reajuste nos recibos normais. Ele também será reaplicado automaticamente em eventos do contrato, com uma data inicial e quando for realizado o reajuste salarial oficial no sistema, automaticamente será inserida uma data de término.

Na tela 2: no exemplo acima foi inserido uma data no campo "Reajuste Integral até: " 31/05/2016, levando em conta que a empresa tem como data base da categoria o mês 05. Nessa situação hipotética vai receber o percentual 4% de antecipação quem trabalhou até essa data. Posteriormente, o sistema deve proporcionalizar esse percentual conforme o tempo de empresa. Se clicado sobre a opção "Simples" o sistema fará o cálculo da seguinte maneira:

Admitidos em maio de 2016 - (12 meses trabalhados) 4% de antecipação

Admitidos em junho de 2016 - (11 meses trabalhados) 3,66% de antecipação

Admitidos em julho de 2016 - (10 meses trabalhados) 3,33% de antecipação

Admitidos em agosto de 2016 - (09 meses trabalhados) 3,00% de antecipação

Admitidos em setembro de 2016 - (08 meses trabalhados) 2,66% de antecipação

Por: Priscila Janke

## **Duplicatas**

Na versão do dia 24/05/2017 foram disponibilizados novos filtros que irão facilitar o processo de conferência dos lançamentos contábeis das duplicatas. Basta acessar o menu Lançamentos >> Contabilidade >> Lançamentos, ao lado direito clique sobre o botão Filtros.

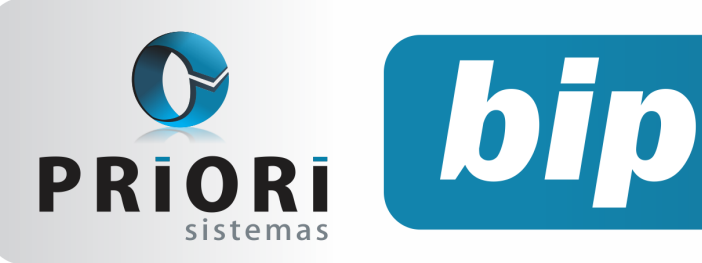

Edição 82

Junho de 2017

As opções disponíveis são: Pagamento sem Duplicatas, Pagamento de Duplicatas sem Nota de Entrada, Recebimentos sem Duplicatas e Recebimento de Duplicatas sem Notas de Saídas.

| Detalhe Normal<br>Campo Lancamento | •     |           | Conta                                                                                                    |                                    |
|------------------------------------|-------|-----------|----------------------------------------------------------------------------------------------------|------------------------------------|
| anca / Data                        | Valor | Histórico |                                                                                                    | duir<br>erar<br>duir<br>piar<br>ar |
|                                    |       |           | Todo os Lançamentos<br>Lançamentos do Més Atual<br>Lançamentos do Ano Atual<br>Lançamentos do Ano<br>Lançamentos do Més<br>Lançamentos do Deriodo<br>Lançamentos do Lote |                                    |
|                                    |       |           | Pagamentos sem Duplicata<br>Pagamentos de Duplicatas sem Nota<br>Recebimentos sem Duplicata<br>Recebimentos de Duplicatas sem Not                                        | de Entr                            |

Na tela de Duplicatas a Pagar e Duplicatas a Receber também foi incluído um novo botão, chamado **Excluir Todos,** possibilitando excluir várias duplicatas de uma única vez.

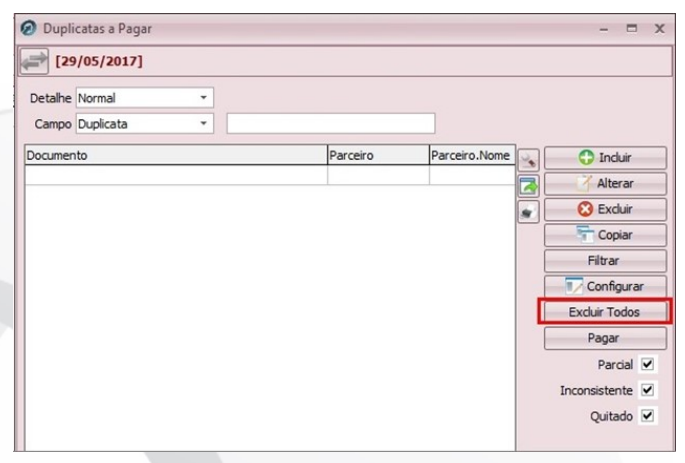

Basta o usuário filtrar pelo período desejado, ou filtrar as duplicatas desejadas, e clicar sobre o botão **Ex**cluir Todos. O sistema sempre irá mostrar uma tela de confirmação da exclusão, onde o usuário terá que digitar o código apresentado pelo sistema para conseguir finalizar o processo de exclusão, a fim de que não seja possível a exclusão acidental de uma grande quantidade de informações.

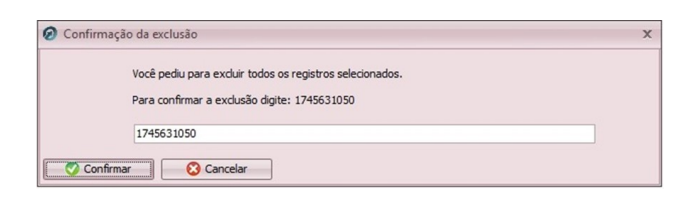

**Por: Cristiane Mentges** 

## Listagem de Alterações de Dados

O Rumo possui um histórico das alterações que são feitas nos Contratos (alteração de horários de trabalho, salário, cargo, etc.), e para ver essas informações de forma simples e rápida existe uma listagem que agrega as alterações de acordo com o que o usuário deseja ver, essa listagem é localizada no menu Listagens >> Folha >> Alterações de Dados.

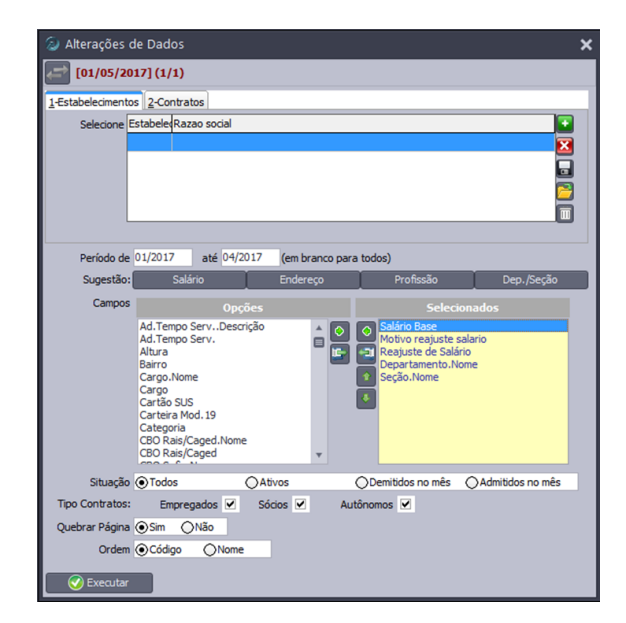

Essa listagem permite ao usuário utilizar vários filtros para buscar as informações relevantes. Na tela há 4 opções pré-definidas (**Salário, Endere-ço, Profissão e Dep./Seção**), podendo o usuário acrescentar ou retirar os campos desejados dentre as opções disponíveis, selecionar períodos, tipo dos contratos, sua situação, ou ainda, escolher estabe-lecimentos e/ou contratos, ou deixar em branco para ver todos.

Página 3

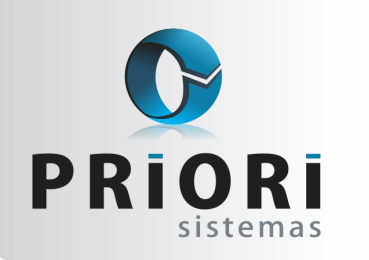

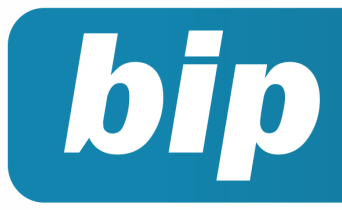

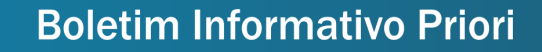

Edição 82

Junho de 2017

Após executada, caso houver informações de alteração, a listagem irá mostrar os contratos na ordem escolhida e os campos selecionados. Vale ressaltar que o sistema buscará os dados de acordo com a data da alteração, ou seja do histórico informado no Contrato, esta data deve estar entre o período selecionado para ser exibida na listagem:

| Alter           | Alterações de Dados            |              |                         |                     |                   |            |  |  |  |
|-----------------|--------------------------------|--------------|-------------------------|---------------------|-------------------|------------|--|--|--|
| Period          | Periodo de 01/2017 ate 04/2017 |              |                         |                     |                   |            |  |  |  |
| Estabele        | Estabelecimento: 1-Teste       |              |                         |                     |                   |            |  |  |  |
| Nome            | Norse                          |              |                         |                     |                   |            |  |  |  |
| Funcio          | inário 1 (1)                   |              |                         |                     |                   |            |  |  |  |
|                 |                                |              |                         |                     |                   |            |  |  |  |
| ſ               | DATA                           | Salário Base | Motivo reajuste salario | Reajuste de Salário | Departamento.Nome | Seção.Nome |  |  |  |
| 1               | 30.01/2017                     | 1.173,00     | DIF. DISSIDIO           |                     | LOJA              | VENDAS     |  |  |  |
| L               |                                |              |                         |                     |                   |            |  |  |  |
| Euncie          | nário 2 (2)                    |              |                         |                     |                   |            |  |  |  |
| Turren          | 2110110 a (a)                  |              |                         |                     |                   |            |  |  |  |
| ſ               | DATA                           | Salário Base | Motivo reajuste salario | Reajuste de Salário | Departamento.Nome | Seção.Nome |  |  |  |
| t               | 30.01/2017                     | 1.173,00     | DIF. DISSIDIO           |                     | LOJA              |            |  |  |  |
|                 |                                |              |                         |                     |                   |            |  |  |  |
| -               |                                |              |                         |                     |                   |            |  |  |  |
| Puncio          | 10 2 [2]                       |              |                         |                     |                   |            |  |  |  |
|                 |                                |              |                         |                     |                   |            |  |  |  |
|                 | DATA                           | Salário Base | Motivo reajuste salario | Reajuste de Salário | Departamento.Nome | Seção Nome |  |  |  |
| F               | 30.01/2017                     | 1.173,00     | DIF. DISSIDIO           |                     | LOJA              |            |  |  |  |
| L               |                                |              |                         |                     |                   |            |  |  |  |
| Eurocia         | Received at the                |              |                         |                     |                   |            |  |  |  |
| runno           | nanto e per                    |              |                         |                     |                   |            |  |  |  |
| ſ               | DATA                           | Salário Base | Motivo reajuste salario | Reajuste de Salário | Departamento.Nome | Seção Nome |  |  |  |
| ŀ               | 30.01/2017                     | 1.173.00     |                         |                     | TELEMARKETING     |            |  |  |  |
| t               |                                |              |                         |                     |                   |            |  |  |  |
|                 |                                |              |                         |                     |                   |            |  |  |  |
| TURGONNIO 2 [3] |                                |              |                         |                     |                   |            |  |  |  |
| ſ               | DATA                           | Satário Base | Motivo reajuste salario | Reajuste de Salário | Departamento.Nome | Seção Nome |  |  |  |
| 1               | 13/02/2017                     | 1.173.00     |                         |                     | LOJA              |            |  |  |  |
|                 |                                |              |                         |                     |                   |            |  |  |  |
|                 |                                |              |                         |                     |                   |            |  |  |  |

**Por: Matheus Fritzen** 

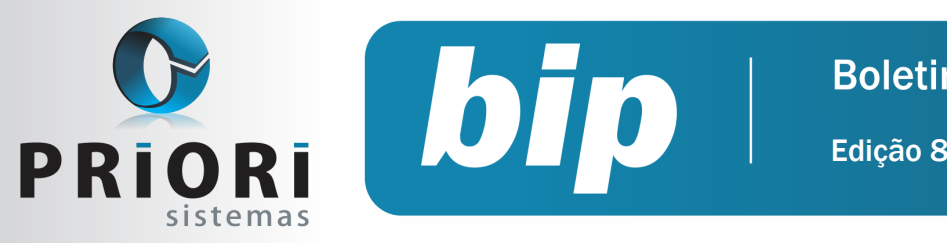

Edição 82

Junho de 2017

# Confira o conteúdo das edições anteriores...

#### Edição 081 Maio/2017

- Relação de Notas Fiscais Faltantes
- Direito ao Salário Família
- Depósito de FGTS do mês anterior

#### Edição 080 Abril/2017

- Parcelamento de Eventos
- Importação de Inventário
- Configuração do simples nacional para o primeiro mês de atividade
- Conheca o GOVBOX

#### Edição 079 Marco/2017

- Erros comuns na RAIS
- Como descontar a contribuição sindical no Rumo? •
- Configuração DIFAL •
- Apuração DARF caixa ou competência? •
- Rotina de alteração da data de pagamento

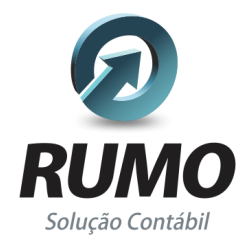

#### Folha de Pagamento

Recibos de pagamento, Férias, Rescisões, RAIS, DIRF, CAGED, SEFIP, GRRF, GPS, IRRF...

## Contabilidade

SPED Contábil, importação de extratos bancários, Diário, Razão, Balancete ... Agilize seu trabalho alterando lançamentos diretamente a partir de razão e diário em tela.

### LALUR

Apuração do lucro real, parte A e B. Integrado aos lançamentos contábeis e impressão do livro oficial.

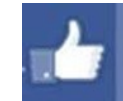

### facebook.com/priori

### CIAP

Cadastro dos bens, controle dos créditos, integrado à apuração do ICMS, livro modelos C e D.

### **Escrita Fiscal**

Apuração de ICMS, ISS, PIS, COFINS, Simples Nacional, Emissão de Livros de Entrada e Saída, SPED Fiscal, DACON, Importação de NFe...

### Cópia de Segurança

Com este módulo, o sistema faz diariamente uma cópia de segurança e a envia para o Data Center da Priori.

A segurança de seus dados fora de sua empresa.

(45) 3254 - 2405 www.priori.com.br falecom@priori.com.br Rua Paraná, 1000 - Sala 2 Caixa Postal 26, CEP. 85.960-000 Marechal Candido Rondon - Paraná.